ケーブルテレビ Panasonic TZ-DCH820 録画予約設定マニュアル

通常予約録画の場合:

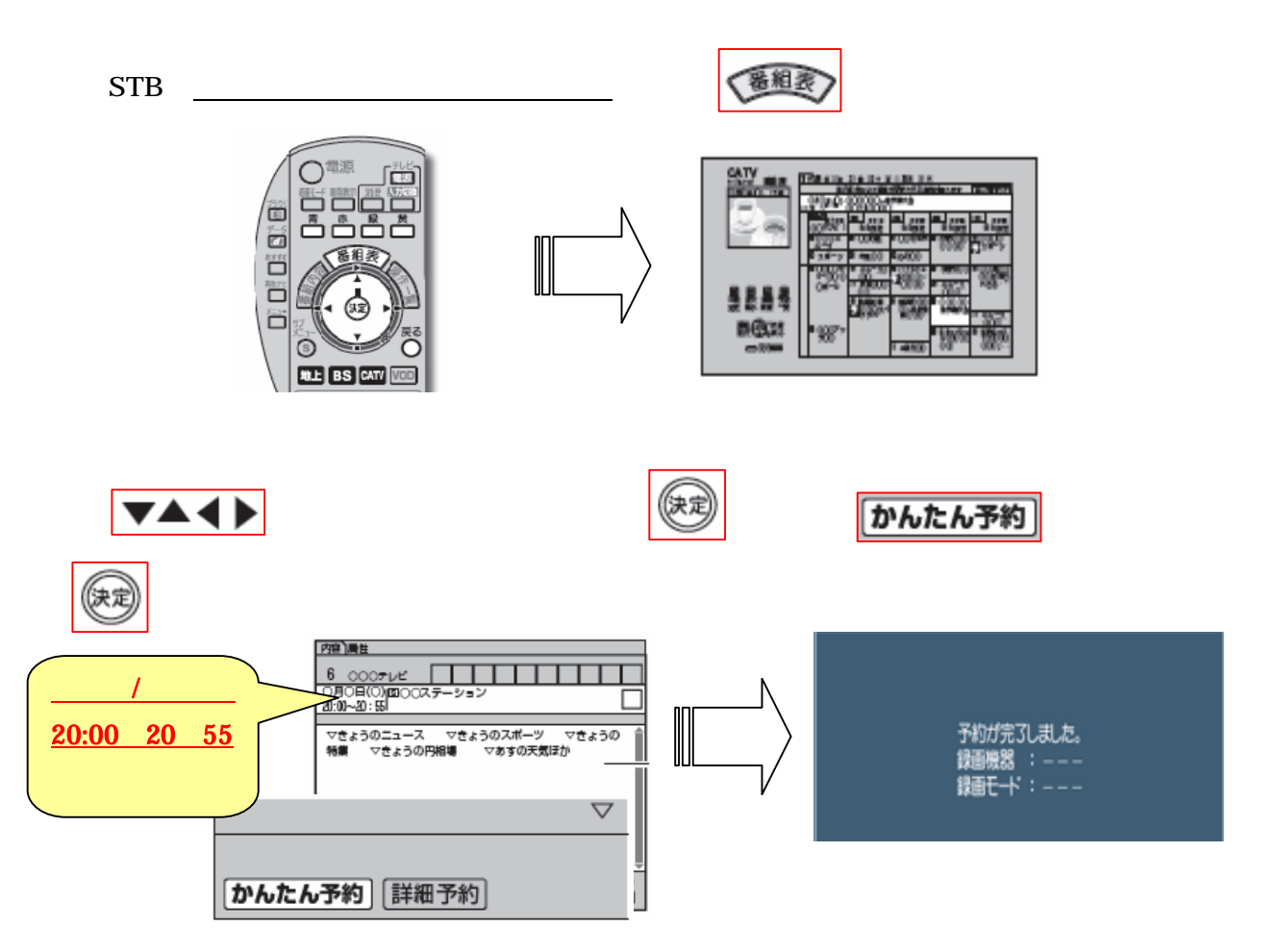

が完了したあと、テレビの入力切替ボタンを押して

録画機器 (<u>DVD やビデオ・ブルーレイディスク</u>)を視聴する状態に合わします。

録画機器の入力切替がタシを押し、もしくは入力切替を実施して【 外部入力 】に合わし、

ケ-ブルテレビのチャンネル映像が映るチャンネルを確認します。( L-1~3/ ライン 1~3/ 外部 等 )

<u>録画機器の説明書</u>を参照し、録画機器のメニューや録画予約から 日時指定予約を選択し で録画予約した日付・開始時間・終了時間・に合わせます。チャンネルは必ず外部入力 c h に合わせます。

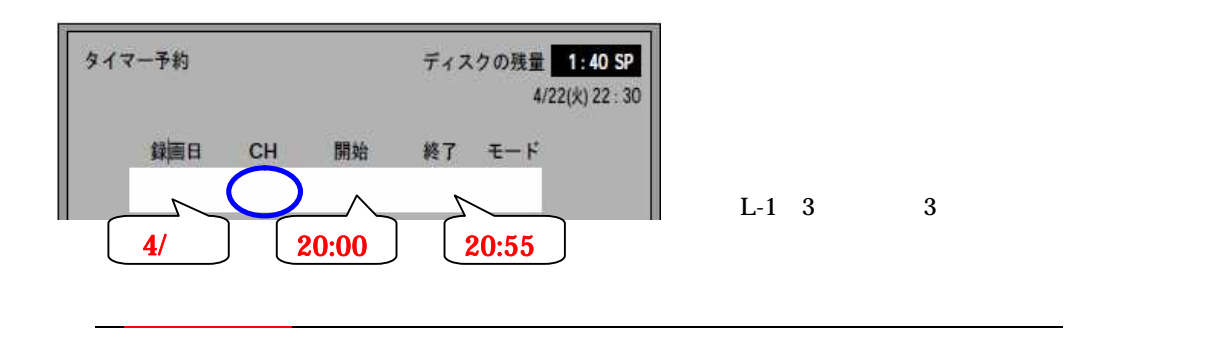